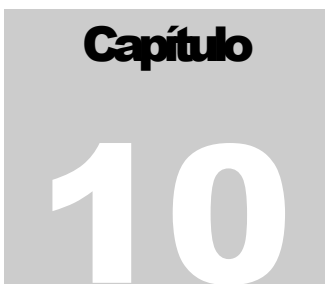

# **CIERRE DE PERIODOS**

n este menú usted encuentra las opciones para realizar el proceso de cierre, Tomas físicas, Ajustes automáticos, Abrir nuevo periodo y aplicar los ajustes por inflación.

| Registros de Toma Física                  |                    |
|-------------------------------------------|--------------------|
| Listados de Toma Física                   |                    |
| Informe Existencias Vs Toma Física        |                    |
| Ajuste Automático                         |                    |
| Registros de toma física sin existencia   |                    |
| Registrar Toma Fisica por Codigo de Barra |                    |
| Apertura de Períodos                      |                    |
| Cambiar Fecha de Corte                    |                    |
| Ajustes por Inflacion                     | PAAG               |
|                                           | Aplicar Ajuste     |
|                                           | Documento Generado |

### 10.1 REGISTRO DE TOMA FÍSICA

Esta opción permite registrar las cantidades físicas que fueron encontradas en el conteo realizado. El ingreso de la información se realiza por cada uno de los artículos con su respectiva presentación.

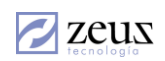

| Bodega<br>Ubicación<br><u>G</u> rupo | ©<br>© General |                   |              | Marcan     | r <b>todas las d</b><br>on Código<br>0<br>1 | Nombre<br>GENER/<br>Custodia |                              |          |            |
|--------------------------------------|----------------|-------------------|--------------|------------|---------------------------------------------|------------------------------|------------------------------|----------|------------|
| Lote<br>Conteo 1<br>Iden             | Solo dife      | erencías 🔲 Inclui | ir Todo el I | Inventario | 3                                           | Lonsign                      | acion de altor<br>ha Toma Fi | isica 20 | 12/09/30   |
|                                      | •              | <b>_</b>          |              |            | -                                           |                              | -                            |          |            |
| Código                               | Nombre         | Presentación      | Bodega l     | Jbicacion  | Clasificacion                               | Lote                         | Existencia                   | Toma     | Diferencia |
|                                      |                |                   |              |            |                                             |                              |                              |          |            |

Para realizar los registros de tomas físicas debe realizar los siguientes pasos:

#### 10.1.1 Preparar la toma física.

Este proceso consiste en realizar una copia de los registros de existencia a la fecha registrada como fecha de la toma.

Para preparar la toma física, presione clic en el botón Procesar. Después de realizar este proceso puede proceder a imprimir los listados de la toma física para realizar los conteos físicos.

#### 10.1.2 Consultar Registro de toma física.

El sistema permite consultar los registros de toma física para su posterior diligenciamiento. Para ello digite el código de la bodega, ubicación, lote, etc. y posteriormente presione el botón Refrescar. 🙆

El único campo obligatorio es el código de la bodega.

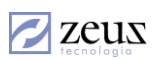

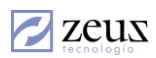

| Filtros          |                                             |       |                   |           |                                       | _ |
|------------------|---------------------------------------------|-------|-------------------|-----------|---------------------------------------|---|
| Bodega           | (9)                                         |       | <u>M</u> arcar to | das las c | lasificaciones                        |   |
| Ubicación        | (E) General                                 |       | Seleccion         | Código    | Nombre                                |   |
| Grupo            |                                             |       |                   | 0         | GENERAL                               |   |
| Grapo            | 61                                          |       |                   | 1         | Custodia                              |   |
| Lote             | 9                                           |       |                   | 3         | Consignacion de alfonso correa        | - |
| <u>C</u> onteo 1 | 💌 🗖 Solo <u>d</u> iferencías 🔲 Incluir Todo | el In | ventario          |           | <u>F</u> echa Toma Fisica 2012/09/30_ | • |

La casilla Solo Diferencias, permite consultar solo los registros encontrados con diferencias en el conteo seleccionado.

#### 10.1.3 Registrar los conteos.

Especifique la bodega sobre la cual desea realizar el ingreso de la información, luego seleccione el conteo y establezca el orden de presentación de los datos. Es necesario tener en cuenta que para efecto de manejo se recomienda que este orden sea idéntico al utilizado en la impresión de los listados de toma física. Esto facilita el ingreso de la información.

Presione clic en botón Refrescar y el sistema mostrará la información en la ventana. Luego puede registrar las cantidades físicas encontradas en la columna Toma.

Por ultimo presione el botón Guardar para grabar los cambios realizados.

#### 10.1.4 Revisar conteos

Cuando se utilizan varios conteos es necesario hacer la revisión de los mismos. Este proceso consiste en escoger el conteo acertado comparando los tres conteos registrados.

Presione clic en el botón *Comparar Conteos* (2) que se encuentra en la barra de herramientas. El sistema muestra en la ventana cada uno de los conteos y la columna toma.

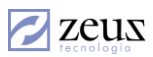

| zeus       |
|------------|
| tecnología |

|          | Registre                 | o Toma Física            | 2             |          | <b>T</b>   | 80 🗵        |              |              | 20            |           |
|----------|--------------------------|--------------------------|---------------|----------|------------|-------------|--------------|--------------|---------------|-----------|
| Fi       | ltros                    |                          |               |          |            |             |              |              |               |           |
|          | Bodega 01                | S BODEGA PRINCIP         | AL            |          | <u> </u>   | ircar todas | las clasific | aciones      |               |           |
|          | Ubicación                | R                        |               |          | Se         | leccion Có  | digo Nomb    | ore          |               |           |
|          | - ,                      |                          |               |          | - 🕨        | 0           | GENE         | RAL          |               |           |
|          |                          | U                        |               |          |            | □ 1         | Custo        | dia          |               |           |
|          | Lote                     | 9                        |               |          |            | 3           | Consi        | gnacion de a | lfonso correa | -         |
| <u> </u> | <u>C</u> onteo 1<br>Iden | ▼ □ Solo <u>d</u> iferer | ncías 🗖 Inclu | iir Todo | el Inveni  | ario        | E            | echa Toma    | Fisica 201    | 2/09/30 🔻 |
| Γ        |                          | •                        | <b>_</b>      |          |            | <b>_</b>    |              | -            |               | -         |
|          | Código                   | Nombre                   | Presentación  | Lote     | Existencia | a Toma      | Conteo1      | Conteo2      | Conteo3       | <b></b>   |
| ►        | 4101                     | ABRELATAS                | UNIDAD        | 4101-U   | 999536     | 999536      | 999540       | 999536       | 999536        |           |
|          | 4101                     | ABRELATAS                | UNIDAD        | LC_32    | 14284.5    | 14284.5     | 14284.5      | 14284.5      | 14284.5       |           |
|          | 1131                     | ACEITES                  | GIRASOL X 5   | 0        | 86.25      | 86.25       | 86.25        | 86.25        | 86.25         |           |
|          | 1131                     | ACEITES                  | 1 LITRO       | 0        | 100067     | 100067      | 100067       | 100067       | 100067        |           |
|          | 1151                     | ACEITUNAS                | VERDE X 500   | 0        | 1073       | 1073        | 1073         | 1073         | 1073          |           |
|          | 1151                     | ACEITUNAS                | VERDE X 250   | 0        | 11         | 0           | 0            | 0            | 0             |           |
|          | 1131                     | ACEITES                  | OLIVA X TAZAS | 0        | 0          | 0           | 0            | 0            | 0             |           |
|          | 1182                     | ADOBO                    | X 60 GRAMOS   | 0        | 979        | 979         | 979          | 979          | 979           |           |
|          | 1152                     | AGRAS                    | LIBRAS        | 0        | 1          | 1           | 1            | 1            | 1             |           |
|          | 1521                     | AGUA                     | BOTELLA       | 0        | 1135       | 1135        | 1135         | 1135         | 1135          |           |
|          | 1155                     | AJI                      | PIMENTON X    | 0        | 81.06      | 81.06       | 81.06        | 81.06        | 81.06         |           |
|          | 1156                     | AJO                      | LIBRAS        | 0        | 7.8628     | 7.8628      | 7.8628       | 7.8628       | 7.8628        |           |
|          | 1158                     | ALCAPARRAS               | 500 GRAMOS    | 0        | 10         | 10          | 10           | 10           | 10            |           |
|          | 1159                     | ALMENDRAS                | LIBRAS        | 0        | 46.55      | 46.55       | 46.55        | 46.55        | 46.55         |           |
|          | 1161                     | ALMIDON                  | LIBRAS        | 0        | 100.5      | 100.5       | 100.5        | 100.5        | 100.5         |           |
|          | 1161                     | ALMIDON                  | EXPANDEX X    | 0        | 66.5       | 66.5        | 66.5         | 66.5         | 66.5          | -         |

Presione doble clic en el conteo que desea utilizar como toma y luego presione clic en el botón *Actualizar* para seleccionar el conteo. El sistema actualizará la toma con base a los conteos con existencias duplicadas.

#### 10.1.5 Actualizar toma en cero.

Este proceso es realizado cuando el inventario de una bodega específica debe quedar sin existencia en el cierre de periodo.

Presione clic en el botón Actualizar Toma en Ceros D, y pulse el botón Guardar para hacer efectivo los cambios.

# 10.2 REGISTRO DE TOMA FÍSICA SIN EXISTENCIA

Mediante esta opción es posible registrar las cantidades relacionadas físicamente de los productos del inventario, sin tener en cuenta la existencia en el mismo en el sistema, dando la posibilidad de realizar ajustes a existencias de acuerdo a los registros de la toma.

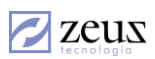

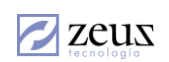

| 💋 Sistema      |                 |                   |                     |                                            |          |
|----------------|-----------------|-------------------|---------------------|--------------------------------------------|----------|
| 🛃 Registi      | ro de toma físi | ca sin existencia | (b                  |                                            |          |
| Filtros        |                 |                   |                     |                                            |          |
| Consecutivo    | 9               |                   | Marcar todas las cl | lasificaciones                             |          |
| <u>B</u> odega | 9               |                   | Selección Código    | Nombre                                     | ▲        |
| Ubicación      | E               |                   |                     | GENERAL                                    |          |
| <u>G</u> rupo  | E               |                   |                     | Custodia<br>Consignacion de alfonso correa |          |
| Lote           | 9               |                   |                     |                                            |          |
|                | -,              |                   |                     | <u>F</u> echa Toma Física 2014/            | 06/10 -  |
| Orden          |                 |                   |                     |                                            |          |
|                | <b>_</b>        | -                 | <u> </u>            | <u> </u>                                   | <b>_</b> |
| Código         | Nombre          | Presentación Lote | Toma                | Ajustes<br>Consecutivo Estado              | <u> </u> |
|                |                 |                   |                     |                                            | -        |

La funcionalidad de los campos y botones en esta ventana es la misma explicada para la ventana de Registro de Toma Física, para realizar el registro de toma física sin existencia debe seguir los siguientes pasos:

- 1. Seleccione la bodega y fecha, luego presione clic en el botón *Preparar toma física*.
- 2. Ingrese las cantidades y presione clic en *Guardar Registro*

|   | den    | <b>_</b> | <b>_</b>     |        |      | <b>_</b> | <b>_</b> | - |
|---|--------|----------|--------------|--------|------|----------|----------|---|
|   | Código | Nombre   | Presentación | Lote   | Toma |          |          |   |
| ► | 2365   | 2365     | Unidad2      | 1000_2 | 80   |          | 4        |   |
|   | 2365   | 2365     | Unidad2      | lote1  | 90   |          | Aiustes  |   |
|   |        |          |              |        |      |          |          |   |

Para realizar el ajuste de existencias presione click en el botón Realizar ajuste de existencias
 Juego en la ventana de ajuste ingrese el solicitante, el concepto donde se cargará el ajuste, digite el detalle y seleccione la fuente y la serie.

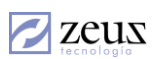

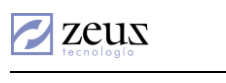

| 💋 Registro                                                    | de toma física sin exi                                                           | istencia    |                       |                        | 3                       |                     | 0 |
|---------------------------------------------------------------|----------------------------------------------------------------------------------|-------------|-----------------------|------------------------|-------------------------|---------------------|---|
| Filtros                                                       |                                                                                  |             |                       |                        |                         |                     |   |
| Consecutivo 61                                                | (G) Registrada                                                                   | L_          | <u>M</u> arcar too    | las las cla            | asificacione            | 21                  |   |
| Bodega 2                                                      | (dos                                                                             |             | Selección             | Código                 | Nombre                  |                     |   |
| <u>U</u> bicación                                             | E                                                                                | <b>&gt;</b> |                       | 0                      | GENERAL                 |                     |   |
| <u>G</u> rupo                                                 | B                                                                                |             |                       | 3                      | Custodia<br>Consignacio | n de alfonso correa | - |
| Ajustes<br>Ajuste<br>Consecutivo<br>Solicitante 73<br>Detalle | Automático de Exister<br>568643 © Altonso Correa (El<br>oservaciones del Ajuste] | Alfo) Con   | Toma 201<br>cepto Aju | 2/09/30<br>ISTE A EXIS | STENCIAS                | Fecha 2012/09/30    |   |
| Bodega 2<br>Datos Contab<br>Fuente A1                         | les                                                                              | Serie 00 _  | ]                     |                        | Docum                   | iento               |   |

Para el campo Solicitante y Concepto el sistema le brinda la ayuda por medio del botón *Ayuda* o presionando la tecla de Función F4.

4. En la ventana de toma física se muestran los ajustes anteriormente creados, al presionar doble clic sobre alguno de ellos, el sistema le brinda la posibilidad de revertirlo.

| 💋 Regi         | stro de toma | física sin existen | cia    |      |                    | Ē         |                                     |        |
|----------------|--------------|--------------------|--------|------|--------------------|-----------|-------------------------------------|--------|
| Filtros        |              |                    |        |      |                    |           |                                     |        |
| Consecutivo    | 61 🕓 Ajustac | la                 |        |      | <u>M</u> arcar too | las las c | lasificaciones                      |        |
| <u>B</u> odega | 2 Sdos       |                    |        |      | Selección          | Código    | Nombre                              | •      |
| Ubicación      |              |                    |        | - 🕨  |                    | 0         | GENERAL                             |        |
| -<br>-         |              |                    |        | - 📃  |                    | 1         | Custodia                            |        |
| Grupo          |              |                    |        |      |                    | 3         | Consignacion de alfonso correa      | -      |
| <u>O</u> rden  |              |                    |        |      |                    |           | <u>F</u> echa Toma Física 2012/0    | 9/30 🔹 |
|                | <b>_</b>     | <b>_</b>           |        |      | -                  | ]         | <b>Y</b>                            | -      |
| Código         | Nombre       | Presentación       | Lote   | Toma | 1                  |           |                                     |        |
| 2365           | 2365         | Unidad2            | 1000_2 | 80   |                    |           | 9                                   |        |
| 2365           | 2365         | Unidad2            | lote1  | 90   |                    |           | Ajustes                             |        |
|                |              |                    |        |      |                    |           | Consecutivo Estado<br>52509 Procesa | ido    |

Al momento de grabar el ajuste de la toma física el sistema le coloca estado Ajustada.

Para anular la toma física presione clic en el botón Anular 20 de la barra superior.

# 10.3 LISTAR TOMA FÍSICA

Esta opción permite imprimir los artículos para realizar el conteo físico.

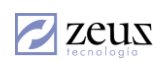

| 😰 Listado de Toma Física 💿 🗉 🔀                                                                                                    |
|----------------------------------------------------------------------------------------------------|
| 💋 Listados Inventarios Físicos 🛛 🕒 🔳                                                                                                    |
| Bodega Inicial                                                                                                    |
| Bodega Final                                                                                                    |
| Grupo 🕒                                                                                                    |
| Seleccion       Código       Nombre         Image: Construction of the second second sec                                                                       |
| Content as content as conten |
| Orden                                                                                                    |

Para imprimir esta información debe seguir los siguientes pasos:

- 1. Digite la información solicitada por el sistema:
  - a. *Bodega Inicial y Final:* Seleccione el rango de bodegas sobre las cuales desea imprimir la información. Para obtener ayuda presione el botón *Ayuda*.
  - b. *Grupo:* El sistema nos permite seleccionar un grupo para filtrar la información a imprimir. Si desea que el sistema todos los grupos este campo debe quedar en blanco.
  - c. Fecha: Digite le fecha en la cual desea el listado de toma física.
  - d. *Mostrar Cantidades:* Si desea que el sistema le imprima las existencias que tiene cada uno de los artículos debe activar esta casilla.
  - e. *Mostrar artículos Sin existencias:* si desea que el sistema imprima incluso aquellos artículos que no tienen existencias active esta casilla.
- 2. Seleccione la manera como desea que el sistema agrupe la información. El sistema permite hasta tres niveles de agrupamiento.
- 3. Seleccione la manera como desea que el sistema Ordene la información. El sistema permite hasta 5 niveles de ordenamiento. Los ítems por los cuales se pueden ordenar son

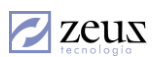

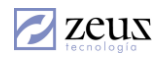

los mismos que aparecen en la pantalla de registro de la toma física. Establezca el mismo orden por comodidad a la hora de ingresar los registros a partir de los listados.

El sistema le ofrece la posibilidad de realizar hasta tres conteos para la realización de los ajustes por diferencias de inventarios, la idea general es que después de cada conteo el sistema permita listar solo los productos que han tenido diferencia y así sucesivamente hasta el tercer conteo, el usuario decide cual es el conteo final.

Seleccione las opciones que le da el sistema para imprimir la toma física: Mostrando las diferencias encontradas en el conteo 1, conteo 2 y conteo 3. Es necesario definir cuál de ellas es con la que desea trabajar.

| 💋 Listados     | Inventa        | rios Fí                              | ísicos 🕒 🕒                                                                             |
|----------------|----------------|--------------------------------------|----------------------------------------------------------------------------------------|
| Bodega Inicial | Q              |                                      |                                                                                        |
| Bodega Final   | 9              |                                      |                                                                                        |
| Grupo          | E              |                                      |                                                                                        |
|                | Seleccion      | Código<br>0                          | Nombre                                                                                 |
| -              |                | 1                                    | Custodia                                                                               |
|                |                | 3                                    | Consignacion de alfonso correa 🔹                                                       |
| Fecha 2        | 012/09/30 💌    | <mark>⊠ Mo</mark> s<br><u>∏ M</u> ar | strar Cantidades 🔽 Mostrar Artículos sin Existencias<br>rcar todas las clasificaciones |
| 🖸 Todos 🔿 D    | iferencías c   | onteo 1                              | 🔿 Diferencías conteo 2 💿 Diferencías conteo 3                                          |
| Grupo          | en página nuev | - Emp                                | Dezar grupo en página nueva 🔲 Empezar grupo en página nueva                            |
| Orden          | ]              | -                                    |                                                                                        |

4. Presione clic en el botón Imprimir para mostrar el listado.

Después de ingresar los datos solicitados por el sistema presione Clic en el botón *Impresión* que se encuentra en la barra de herramientas.

### Listado sin cantidades

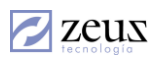

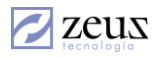

Toma Fisica De Inventario

#### Bodega: 0 ALMACEN PRINCIPAL

|        | Listado para la toma         | física, Grup | o: 101, | PESCADOS Y MARISCO | S    |        |
|--------|------------------------------|--------------|---------|--------------------|------|--------|
| CODIGO | NOMBRE                       | PRESENTACION |         |                    | TOMA | FISICA |
| 101002 | CALAMAR MORADO               | LB           |         |                    |      |        |
| 101005 | HUESO DE PESCADO             | LB           |         | -                  |      |        |
| 101005 | PALMITOS DE CANGREJO X 500   | PQ           |         | -                  |      |        |
| 101008 | TRUCHA AHUMADA FILET         | LB           |         | -                  |      |        |
| 101010 | FILETE SALMON FRESCO         | LB           |         | -                  |      |        |
| 101011 | FILETE ROBALO                | LB           |         | -                  |      |        |
| 101014 | TRUCHA FRESCA CORTE MARIPOSA | LB           |         | -                  |      |        |
| 101019 | CALAMAR BLANCO               | LB           |         | -                  |      |        |
| 101020 | CAPARASON DE LANGOSTA        | LB           |         | -                  |      |        |
| 101022 | CAMARON TIGRE PRECOCIDO      | LB           |         | =                  |      |        |
| 101030 | GAMBAS ( LANGOSTINO ENTERO)  | LIBRA        |         | -                  |      |        |
| 101033 | FILETE DE CONGRIO            | LIBRA        |         | -                  |      |        |
| 101040 | FILETE DE MERITO             | LB           |         | -                  |      |        |
| 101137 | LANGOSTINO U-15              | LIBRAS       |         | -                  |      |        |
| 102030 | ARTICULO DE PRUEBA           | LIBRAS       |         | -                  |      |        |
|        |                              |              |         | -                  |      |        |

#### Listado con cantidades

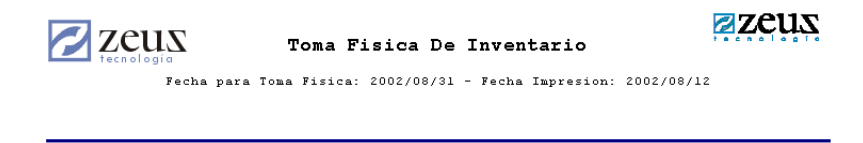

Bodega: 0 ALMACEN PRINCIPAL

|        | Listado para la toma         | física, Grupo: 101, | PESCADOS Y MARISCOS |             |
|--------|------------------------------|---------------------|---------------------|-------------|
| CODIGO | NOMBRE                       | PRESENTACION        | EXISTENCIA          | TOMA FISICA |
| 101002 | CALAMAR MORADO               | LB                  | 10.00               |             |
| 101005 | HUESO DE PESCADO             | LB                  | 10.00               |             |
| 101005 | PALMITOS DE CANGREJO X 500   | PQ                  | 5.00                |             |
| 101008 | TRUCHA AHUMADA FILET         | LB                  | 9.00                |             |
| 101010 | FILETE SALMON FRESCO         | LB                  | 18.00               |             |
| 101011 | FILETE ROBALO                | LB                  | 14.40               |             |
| 101014 | TRUCHA FRESCA CORTE MARIPOSA | LB                  | 10.00               |             |
| 101019 | CALAMAR BLANCO               | LB                  | 20.00               |             |
| 101020 | CAPARASON DE LANGOSTA        | LB                  | 20.00               |             |
| 101022 | CAMARON TIGRE PRECOCIDO      | LB                  | 20.20               |             |
| 101030 | GAMBAS ( LANGOSTINO ENTERO)  | LIBRA               | δ.00                |             |
| 101033 | FILETE DE CONGRIO            | LIBRA               | 20.00               |             |
| 101040 | FILETE DE MERITO             | LB                  | 10.00               |             |
| 101137 | LANGOSTINO U-15              | LIBRAS              | 10.00               |             |
| 102030 | ARTICULO DE PRUEBA           | LIBRAS              | 15.00               |             |
|        |                              |                     |                     |             |

### 10.4 DIFERENCIAS DE INVENTARIOS FÍSICOS

Esta opción permite imprimir las diferencias relacionadas en los registros de inventario físicos.

Para imprimir las diferencias digite el código de la bodega, el código del grupo y seleccione la clasificación. Luego proceda a presionar clic en el botón *Impresión*.

El sistema le da la posibilidad de Mostrar solo artículos con diferencias en la toma física, activando esta casilla.

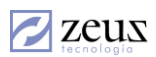

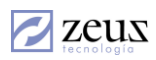

Es importante señalar que la fecha que debe especificar es la fecha en la que se realizó la toma física.

| 🖉 Listado      | de   | Resulta | ado o | de Ton  | na F      | ísica vs Existencias del Sistema 💼 📼 💌                                                                       |
|----------------|------|---------|-------|---------|-----------|----------------------------------------------------------------------------------------------------|
| 🗾 Di           | fe   | renc    | ías   | Inv     | er        | itarios Físicos 🕒 🔳                                                                                          |
| <u>B</u> odega |      |         |       | 9       |           |                                                                                                    |
| <u>G</u> rupo  |      |         |       | E       |           |                                                                                                    |
| <u>F</u> echa  | 201  | 2/09/3  | 0     | •       |           | Mostrar Solo Articulos Con <u>D</u> iferencias en la Toma Fisica<br><u>M</u> arcar todas las clasificaciones |
| [              |      | Selec   | cion  | Códig   | 0         | Nombre                                                                                                    |
|                |      |         |       | 0       |           | GENERAL                                                                                                    |
|                |      |         | 1     | 1       |           | Custodia                                                                                                    |
|                |      |         | 1     | 3       |           | Consignacion de alfonso correa                                                                               |
| Grupo<br>Empe  | ezar | grupo e | n pá  | gina nu | •<br>ieva | Empezar grupo en página nueva                                                                                |

Seleccione la manera como desea que el sistema agrupe la información. El sistema permite hasta tres niveles de agrupamiento.

De la misma manera seleccione como desea que el sistema Ordene la información. El sistema permite hasta 5 niveles de ordenamiento. Los ítems por los cuales se pueden ordenar son los mismos que aparecen en la pantalla de registro de la toma física. Establezca el mismo orden por comodidad a la hora de ingresar los registros a partir de los listados.

# 10.5 AJUSTE AUTOMÁTICO

Esta opción permite realizar el ajuste a aquellos artículos que tuvieron diferencias entre el físico y el real.

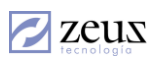

| Consecutivo<br>Solicitante | utomático de Ex | istencias    | Fecha<br>Cor | Toma                           | 2014/06                                                           |                                                                          | E S S C C C C C C C C C C C C C C C C C |
|----------------------------|-----------------|--------------|--------------|--------------------------------|-------------------------------------------------------------------|--------------------------------------------------------------------------|-----------------------------------------|
| Detalle<br>Grupo           | E               |              | Sele         | ccion (<br>0<br>1<br>3<br>Mare | Código<br>)<br> <br> <br> <br> <br> <br> <br> <br> <br> <br> <br> | Nombre<br>GENERAL<br>Custodia<br>Consignacion de a<br>ss las clasificaci | alfonso correa                          |
| Bodega                     | 9               | Artíci       | ulos Ajuste  |                                |                                                                   |                                                                          | U                                       |
| Codigo Articulo            | NUMBREARTOND    | riesentación |              | anuuau                         | Va                                                                | ior onitalio                                                             | bouega                                  |
|                            |                 |              |              |                                |                                                                   |                                                                          |                                         |

- ✓ Fecha Toma: Digite la fecha a la cual ingresa la toma física en la opción "Entrar Datos Toma Física"
- ✓ *Fecha*: Ingrese la fecha a la cual desee realizar el ajuste.
- ✓ *Solicitante*: Escoja la persona encargada de realizar al ajuste.
- ✓ *Concepto*: Escoja el concepto al cual le cargará el ajuste.
- ✓ Detalle: Digite el motivo del ajuste.
- ✓ *Grupo*: Escoja el grupo a ajustar
- ✓ Bodega: Digite la bodega a la cual le va a realizar el ajuste. Presionando Clic en el botón Ayuda el sistema mostrará todas las bodegas existentes.

Después de ingresar los datos solicitados por el sistema, este mostrará solo los artículos que tuvieron diferencias entre el Inventario físico y el real.

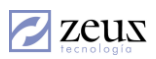

zeus

| Ajustes                                                            | Automático de Exis        | tencias          |        |          | 3      |                |                   | × |
|--------------------------------------------------------------------|---------------------------|------------------|--------|----------|--------|----------------|-------------------|---|
| Consecutivo 5                                                      | 2505 💿 Procesado          |                  | Fee    | ha Toma  | 2010/0 | 6/09 💌         | Fecha 2012/09/30  | • |
| Solicitante 7                                                      | 3568643 🛛 🕙 Alfonso Corre | a (El Alfo)      |        | Concepto | •      |                |                   | ٩ |
| Detalle                                                            |                           |                  | Ş      | eleccion | Código | Nombre         |                   |   |
|                                                                    |                           |                  |        | •        | 0      | GENERAL        |                   |   |
|                                                                    |                           |                  |        | •        | 1      | Custodia       |                   |   |
| 1                                                                  |                           |                  |        |          | 3      | Consignacion d | e alfonso correa  | - |
| Grupo   1 (E) MATERIA PRIMAa<br>Bodega   01 (Q)   BODEGA PRINCIPAL |                           |                  |        |          |        |                |                   |   |
| ,                                                                  | -1                        | Artículo         | s Aju: | te       |        |                |                   |   |
| Código Artículo                                                    | Nombre Artículo           | Presentación     |        | Cantida  | H V    | alor Unitario  | Bodega            |   |
| 1131                                                               | ACEITES                   | GIRASOL X 1 LITR | 0      | 0.00000  | 0 0.   | 00             | BODEGA PRINCIPAL  |   |
| A_005                                                              | Tomate                    | Gr               |        | 0.00000  | 0 0.1  | 00             | BODEGA PRINCIPAL  | _ |
| A_006                                                              | Cebolla                   | Gr               |        | 0.00000  | 0 0.   | D0             | BODEGA PRINCIPAL  |   |
| Ap_001                                                             | Arroz con Pollo.          | PLato            |        | 0.00000  | 0 0.   | 00             | BODEGA PRINCIPAL  | _ |
| A_001                                                              | Arroz                     | Gr               |        | 0.00000  | 0 0.   | DO             | BODEGA PRINCIPAL  |   |
| 025                                                                | veinticinco               | 002              |        | 0.00000  | 0 0.   | 00             | BODEGA PRINCIPAL  |   |
| 000                                                                | PRODUCTO DE PRUEBA PARA   | GRAMOS           |        | 0.00000  | 0 0.   | D0             | BODEGA PRINCIPAL  |   |
| 025                                                                | veinticinco               | 001              |        | 0.00000  | 0 0.   | 00             | BODEGA PRINCIPAL  | _ |
| 025                                                                | veinticinco               | 002              |        | 0.00000  | 0 0.   | D0             | BODEGA PRINCIPAL  | _ |
| 2365                                                               | 2365                      | l Unidad2        |        | 10.00000 | o I    | DO             | BODEGA PRINCIPAL  |   |
| Datos Contab                                                       | les                       |                  |        |          |        |                |                   | - |
| Fuente                                                             | •                         | Serie            | -      | -        |        | Doc            | umento 0000000000 | - |

El sistema permite modificar los artículos, como por ejemplo modificar la cantidad a ajustar o su valor, borrar algún artículo, entre otros. Para modificar un artículo presione doble Clic en él o presione la tecla *Enter* encima del artículo deseado.

Luego proceda a ingresar la fuente y la serie.

zeus

Al presionar Clic en el botón *Guardar* que se encuentra en la barra de herramientas. Inmediatamente el sistema procederá a generar el número consecutivo.

Para imprimir el documento generado presione Clic en el botón *Impresión* que se encuentra en la barra de herramientas

Para revertir un documento presione Clic en el botón Revertir que se encuentra en la barra de herramientas.

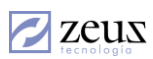

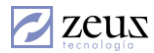

# 10.6 REGISTRAR TOMA FÍSICA POR CÓDIGO DE BARRA

Esta opción permite registrar la toma física de inventario por medio del lector de código de barras.

Con esta utilidad es posible realizar una previa lectura del inventario de aquellos artículos que manejan códigos de barra, para luego realizar una actualización de la toma física que se preparó con anterioridad.

|            | oma Física        |     |                            |                |                 |           |                     |             |
|------------|-------------------|-----|----------------------------|----------------|-----------------|-----------|---------------------|-------------|
|            | Toma              | F   | ísica - Código             | de Barras      | 0               | 00        |                     |             |
| <u>C</u> o | nsecutivo         | 27  | 🕙 <u>F</u> echa            | 2012/04/15 🚽 🗍 | Pendiente 🛛     | Códigos d | e Bar <u>r</u> a si | n relación  |
|            |                   | β23 | 12                         |                |                 |           |                     |             |
|            |                   |     |                            |                |                 |           |                     |             |
|            | <u>B</u> odega    | 01  | <u>e</u>                   | UDEGA PRINCIPA | L               |           |                     |             |
|            | <u>U</u> bicación |     | E                          |                |                 |           |                     |             |
|            | Lote              | 0   | <u>(9</u> )G               | eneral         |                 |           |                     |             |
| Cla        | sificación        | 0   | ( <b>Q</b> ) G             | ENERAL         |                 |           |                     |             |
| <u> </u>   |                   |     |                            |                |                 |           |                     | $\odot$     |
| Car        | <u>n</u> tidad  1 |     | Códi <u>go</u> de Barra  1 |                |                 |           |                     |             |
|            |                   |     |                            | Articulo       | s               |           |                     |             |
|            | Código            |     | Nombre                     | Presentación   | Código de Barra | Cantidad  | Bodega              | Ubicación L |
|            | "BI741011"        |     | "PAN COLOMBIANO DE         | "UNIDAD"       | 1               | 1         | 01                  | q           |
|            | "BI/41011"        |     | "PAN CULUMBIANU DE         | "UNIDAD"       | 1               | 1         | 01                  | 4           |
|            | ''BI741011'       |     | "PAN COLOMBIANO DE         | "UNIDAD"       | 1               | 1         | 01                  |             |
|            |                   |     |                            |                |                 |           |                     |             |
|            |                   |     |                            |                |                 |           |                     |             |
|            |                   |     |                            |                |                 |           |                     |             |
|            |                   |     |                            |                |                 |           |                     |             |
|            |                   |     |                            |                |                 |           |                     |             |
|            |                   |     |                            |                |                 |           |                     |             |
|            |                   |     |                            |                |                 |           |                     |             |
|            |                   |     |                            |                |                 |           |                     |             |
|            |                   |     |                            |                |                 |           |                     |             |
|            |                   |     |                            |                |                 |           |                     |             |
|            | Total Item        | s   | Total Cantidad             |                |                 |           |                     |             |
|            |                   | 4   | 4.000000                   |                |                 |           |                     |             |
|            |                   | _   |                            |                |                 |           |                     |             |

Para ingresar un artículo seleccione el código de la Bodega así como la Ubicación, Lote y la Clasificación. Digite la cantidad y el código de barra, luego presione clic en el botón Adicionar

Artículo . El botón Actualizar permite actualizar los códigos de barra sin relación con artículos.

|          |                         | 200 C |
|----------|-------------------------|-------|
| Cantidad | Código de Barra         | 2     |
|          | oodi <u>qo</u> do balla | 10    |
|          |                         | 100   |

Los cambios en esta pantalla se van guardando de forma automática, y solo afecta la toma física real cuando se importa sobre una de estas.

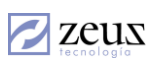

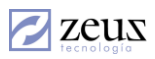

#### 10.7 APERTURA DE PERIODOS

La apertura de un nuevo periodo se refiere al paso de los saldos de un periodo o mes a uno nuevo.

| 💋 Períodos     | 88           |
|----------------|--------------|
| Periodo Actual |              |
| Periodo Actual | 2012/09      |
| Fecha de Corte | 2012/09/30 - |
|                |              |

El sistema de manera automática coloca el nuevo periodo (Año Mes). Presione Clic en el botón *Guardar* y confirme los datos solicitados por el sistema. Es muy importante que antes de realizar este proceso realice un BACKUP.

Para salir de la opción presione Clic en el botón Salir.

Si tiene licenciamiento para manejo de inventarios BI PERIODO, al ingresar a la opción el sistema mostrará la siguiente ventana.

| 💋 Sistema                                                                   |                                           |
|-----------------------------------------------------------------------------|-------------------------------------------|
| 💋 Períodos                                                                  |                                           |
| Periodo Actual                                                              | Periodo Anterior                          |
| Periodo Actual<br>Fecha de Corte<br>Mantener periodo actual abierto al abri | 2012/09<br>2012/09/30<br>ir nuevo periodo |
| Estab                                                                       | lecer permisos / Periodos                 |

Si al abrir un nuevo periodo quiere conservar abierto el mes actual, seleccione la casilla:

Mantener periodo actual abierto al abrir nuevo periodo

La pestaña *Periodo Anterior* permite abrir y cerrar el mes anterior, por control el sistema no permite abrir periodo si existen dos periodos abiertos.

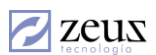

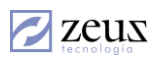

| 💋 Sistema                                                    | - • ×                          |
|--------------------------------------------------------------|--------------------------------|
| 💋 Períodos                                                   |                                |
| Periodo Actual                                               | Periodo Anterior               |
| Periodo Anterior 2012/08<br>Nota: Presione el boton para abr | Cerrado                        |
|                                                              | Establecer permisos / Periodos |

Para abrir el periodo anterior haga clic en el botón *Abrir*. Y para cerrar mes haga clic nuevamente en este mismo botón.

Para establecer permisos por periodos presione el botón *Establecer Permisos / Periodos*. **Establecer permisos / Periodos**. Al realizar este proceso el sistema le muestra la siguiente información.

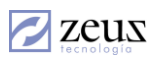

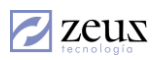

| 💋 Sistema          |                              | - • •                    |
|--------------------|------------------------------|--------------------------|
| 💋 Períodos         |                              |                          |
| Periodo Aci        | ual                          | Periodo Anterior         |
| Periodo Anterio    | r <mark>2012/08 - C</mark> € | errado 🔽                 |
| Nota: Presione el  | boton para abrir o cerra     | ar el mes anterior       |
|                    | Establ                       | ecer permisos / Periodos |
| Establezca permiso | s para realizar documei      | ntos por periodos        |
| Establecer permis  | os en periodo                | <b>•</b>                 |
| Establecer per     | misos por usuarios           |                          |
| Establecer per     | misos por bodegas            |                          |
| Establecer per     | nisos por unidades de        | negocios (BUs)           |
| Usuarios           | Bodegas                      | BUs                      |
|                    | Selec                        | ccionar todos 🗔          |
| Usuario            | Nombre                       |                          |
|                    |                              |                          |
|                    |                              |                          |
|                    |                              |                          |
|                    |                              |                          |
|                    |                              |                          |
|                    |                              |                          |
|                    |                              |                          |
|                    |                              |                          |

Para establecer permisos siga los siguientes pasos:

1. Seleccione el periodo al cual desea modificarle los permisos.

2. Seleccione la opción '*Establecer permisos por usuarios*' si usted quiere definir los usuarios que pueden trabajar en Zeus inventarios en el periodo. Allí podrá indicar cuáles son los usuarios.

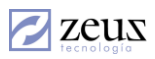

| ✓ E | stablecer per<br>stablecer per<br>stablecer per | misos por usuarios<br>misos por bodegas<br>misos por unidades de neg | jocios (BUs | ) |   |  |  |
|-----|-------------------------------------------------|----------------------------------------------------------------------|-------------|---|---|--|--|
|     | Usuarios Bodegas BUs                            |                                                                      |             |   |   |  |  |
|     |                                                 | Seleccio                                                             | nar todos   |   |   |  |  |
|     | Usuario                                         | Nombre                                                               |             |   |   |  |  |
|     | ZEUS                                            | ZeusSystem                                                           |             | • |   |  |  |
| I   | LENIN                                           | leninospina                                                          |             | • |   |  |  |
|     | TINA                                            | tinapedroza                                                          |             |   |   |  |  |
|     | MARLA                                           | marlaacosta                                                          |             |   |   |  |  |
|     | CLAUDED                                         | claudedsulbaran                                                      |             |   |   |  |  |
|     | ROYSMAN                                         | roysmanojeda                                                         |             |   |   |  |  |
|     | ROBINSON                                        | robinsoncastro                                                       |             |   |   |  |  |
|     | LUZ MARINA                                      | luzguzman                                                            |             |   | T |  |  |
| •   |                                                 |                                                                      |             | • |   |  |  |

- 3. Seleccione los usuarios en la pestaña usuarios. En el ejemplo Zeus y Lenin pueden trabajar en el periodo 2012/09.
- 4. De igual forma puede establecer permisos por Bodegas y por unidades de negocio. Utilice la opción "*Establecer permisos por Bodegas*" para establecer los permisos en el periodo por bodegas y seleccione las bodegas en la pestaña *Bodegas*.

| <ul> <li>Establecer permisos por usuarios</li> <li>Establecer permisos por bodegas</li> <li>Establecer permisos por unidades de negocios (BUs)</li> </ul> |                    |                          |   |   |  |  |
|----------------------------------------------------------------------------------------------------|--------------------|--------------------------|---|---|--|--|
| _                                                                                                    | Usuarios Bodegas B |                          |   |   |  |  |
| Seleccionar todos 🗌                                                                                                    |                    |                          |   |   |  |  |
|                                                                                                    | Código             | Código Nombre Bodega     |   |   |  |  |
|                                                                                                    | 01                 | BODEGA PRINCIPAL         | ▼ |   |  |  |
| Ĵ,                                                                                                    | 02                 | BODEGA SUMINISTROS       | ▼ |   |  |  |
|                                                                                                    | 03                 | PAPELERIA                |   |   |  |  |
|                                                                                                    | 04                 | TRASLADOS TRANSITORIOS   |   |   |  |  |
|                                                                                                    | 05                 | 5 bodega con ubicaciones |   |   |  |  |
|                                                                                                    | 06                 | BODEGA NUEVA             |   |   |  |  |
|                                                                                                    | 07                 | BODEGA PARA PRUEBAS NIIF |   |   |  |  |
|                                                                                                    | 123                | Bodega nueva             |   | - |  |  |
| •                                                                                                    |                    | 1                        | • |   |  |  |

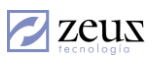

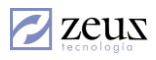

5. Utilice la opción "*Establecer permisos por unidades de negocios (BU's)*" para establecer los permisos en el periodo por unidades de negocio seleccione las unidades de negocio en la pestaña BU.

| <ul> <li>Establecer permisos por usuarios</li> <li>Establecer permisos por bodegas</li> <li>Establecer permisos por unidades de negocios (BUs)</li> </ul> |                   |           |              |         |  |  |
|----------------------------------------------------------------------------------------------------|-------------------|-----------|--------------|---------|--|--|
| Usuarios                                                                                                    |                   |           | Bodegas BU   | ls      |  |  |
|                                                                                                    | Seleccionar todos |           |              |         |  |  |
|                                                                                                    |                   | Código    | Nombre       | <b></b> |  |  |
|                                                                                                    |                   | 08        | BUCARAMANGA  | V       |  |  |
|                                                                                                    |                   | 11111-1   | 2            |         |  |  |
|                                                                                                    | Ì                 | BAQ       | BARRANQUILLA | ▼       |  |  |
|                                                                                                    |                   | buxxx     | buxxx        |         |  |  |
|                                                                                                    |                   | CTG       | CARTAGENA    | ▼       |  |  |
|                                                                                                    |                   | jero      | jero         |         |  |  |
|                                                                                                    |                   | LOCAL     | LOCAL        | V       |  |  |
|                                                                                                    |                   | P00-00-01 | BOCAGRANDE   |         |  |  |
|                                                                                                    | •                 |           | 1            | •       |  |  |

6. Presione clic en el botón *Guardar* de la barra superior **(B)**.

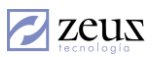

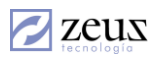

# 10.8 CAMBIAR FECHA DE CORTE

El sistema cuenta con una opción que permite cambiar diariamente la fecha del sistema. Esta fecha se utiliza al momento de ingresar los documentos al sistema.

| 💋 Períodos     |              |
|----------------|--------------|
| Periodo Actual |              |
| Periodo Actual | 2012/09      |
| Fecha de Corte | 2012/09/30 - |
|                |              |

Para cambiar la fecha de corte

- 1. Digite la Fecha de Corte.
- 2. Presione Clic en el botón Guardar.

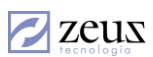

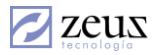

# 10.9 AJUSTES POR INFLACIÓN

Zeus Inventario cuenta con una opción muy importante que permite aplicar los Ajustes por Inflación al Inventario.

| PAAG               |
|--------------------|
| Aplicar Ajuste     |
| Documento Generado |

#### 10.9.1 PAAG

En esta opción ingrese el Porcentaje de Ajuste del Año Gravable que debe aplicar en cada mes.

| Meses                | <u>%Mensual</u> | XAcumulado | Ajuste Mensual | Ajuste Acumulado | Aplic |  |
|----------------------|-----------------|------------|----------------|------------------|-------|--|
| Enero                | 0.0000          | 0.0000     |                |                  |       |  |
| Marzo                | 0.0000          | 0.0000     |                |                  | ╞     |  |
| Abril                | 0.0000          | 0.0000     |                |                  | Ē     |  |
| Mayo                 | 0.0000          | 0.0000     |                |                  | Ē     |  |
| Junio                | 0.0000          | 0.0000     |                |                  |       |  |
| Julio                | 0.0000          | 0.0000     |                |                  |       |  |
| Agosto               | 0.0000          | 0.0000     |                |                  |       |  |
| Agosto 0.0000 0.0000 |                 |            |                |                  |       |  |

Para ingresar el PAAG sega los siguientes pasos:

- 1. Ingrese el % del Ajuste por Inflación en la casilla correspondiente, es decir, si el ajuste por inflación se va a aplicar mensualmente ingrese el % en el campo "% mensual, de lo contrario lo ingrese en % acumulado".
- 2. Escoja el tipo de ajuste a aplicar.
- 3. Presione Clic en el botón Guardar.

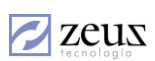

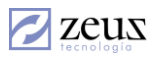

### 10.9.2 APLICAR AJUSTE

Esta opción permite aplicarle el ajuste por inflación a cada uno de los artículos del inventario.

Al entrar a esta opción el sistema muestra el año y mes al cual le debe aplicar el Ajuste, de igual manera muestra el % que ingresó en el paso anterior

| 💋 Aplicar Ajus | tes por Inflación         | 1                          |
|----------------|---------------------------|----------------------------|
| Año 2012 💌     | % Mensual 0.0000          | C Aplicar Ajuste Mensual   |
| Mes Agosto     | <b>% Acumulado</b> 0.0000 | C Aplicar Ajuste Acumulado |

Para aplicar el ajuste por inflación siga los siguientes pasos:

- 1. Primero que todo verifique que toda la información esté correcta. Presionando Clic en el botón *Verificar Artículos con Problemas* el sistema muestra los errores que pueden ocasionar que no se apliquen los ajustes por inflación.
- 2. Si no hay ningún error, proceda a aplicar los ajustes por inflación. Presionando Clic en el botón *Aplicar* el sistema calcula el ajuste por inflación a cada artículo.
- 3. Si desea ver que documentos se han generado, presione Clic en el botón *Documentos Creados antes de Ajustar*.

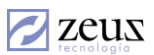

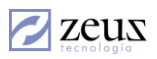

# 10.9.3 DOCUMENTO GENERADO

En esta opción el sistema permite ver los documentos de Ajustes por Inflación generados.

| 💋 Ajustes Por I | Inflación        |              |                   |                   |                  |                    |
|-----------------|------------------|--------------|-------------------|-------------------|------------------|--------------------|
| 💋 Ajust         | es por Inflación | I.           |                   |                   | 3                |                    |
| Consecutivo     | <u> </u>         | % Mensu      | al 0.0000         | % Acumulado       | 0.0000           | Fecha 2014/06/10 💌 |
| Detaile         |                  |              |                   |                   |                  |                    |
|                 |                  | A            | rtículos Ajustado | s                 |                  |                    |
| Código          | Nombre Artículo  | Presentación | Cantidad          | Total Sin Ajustar | Valor Ajuste     | e Total Bo         |
|                 |                  |              |                   |                   |                  |                    |
|                 |                  |              |                   |                   |                  | ]                  |
| Fuente          | ✓ Serie          | <b>_</b>     |                   | Número de Co      | mprobante Contal | ble                |

Digitando el número del consecutivo o presionando Clic en el botón *Ayuda* el sistema muestra todos los documentos de ajustes por inflación generados.

#### 10.9.3.1 Reversión de Ajuste Por Inflación

- 1. Seleccione la opción Documento Generado que se encuentra en el menú Ajuste por Inflación.
- 2. Digite el número del documento a revertir
- 3. Presione Clic en el botón Revertir que se encuentra en la barra de herramientas.

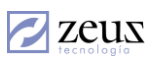